## Setting up LiveCode for Mobile Development - Quick Start

- 1. Ensure Apple's XCode development tool and Android's SDK are installed on your system.
  - a. Setting up for iOS is covered in an online lesson at http://lessons.runrev.com/s/ lessons/m/2571/l/23275-how-do-i-become-an-ios-developer.
  - b. Setting up for Android is covered in online lessons in a series of lessons for PC, Mac and Linux users. See http://lessons.runrev.com, and search for "Android developer".
- 2. Launch LiveCode.
- 3. Open LiveCode > Preferences and click on Mobile Support.
- 4. In the iOS section at the top click the "..." button and locate the XCode application. It is normally in the Applications folder at the root level of the hard drive.
- 5. In the Android section click the bottom "..." button and locate the Android SDK, if installed.

## Preparing a Stack for Testing on iOS.

- 1. Create your stack.
- 2. Choose File menu > Standalone Applications Settings.
- 3. Click on the iOS icon. The iOS settings appear.
- 4. Check the Build for: iOS box.
- 5. Settings:
  - a. Display name: Type the name that should appear on the iOS system.
  - b. Internal App ID: For eventual testing on a device, because of the way our provisioning certification is set up, this must start with "edu.byu.humanities." The final part can be some variation on your app name, something like this: edu.byu.humanities.myapp
  - c. Profile: choose nothing for now, but it will be needed before building for testing on an actual device.
  - d. Select appropriate Initial and Supported Orientations.
  - e. Supported Devices: Choose "iPad", "iPhone", or both, depending on where you want to deploy your app.
  - f. Minimum iOS Version: 4.2 is a good choice for now.
  - g. Leave the rest of the settings at their defaults.
- 6. Close the Standalone Applications Settings window and save your stack.
- 7. In the Development Menu choose Test Target > iPad (iPhone) Simulator
- 8. Now choose Development menu > Test. Your stack will be built into a test app and launched automatically in the simulator.